## Apple iCal (ActiveSync)

## Note

Si vous êtes sous macOS X, vous devez suivre cette procédure : Apple iCal (CalDAV)

Raison : Zimbra offre un accès via le EAS (Exchange ActiveSync). Si les clients Apple Mail (iPhone et iPad) prennent correctement en charge le protocole EAS, le client Apple Mail de macOS X ne prend en charge que EWS (Exchange Web Services), pas EAS.

## Gérez votre calendrier ZIMBRA avec iCal en 3 étapes :

1- Lancez iCal. Sélectionnez préférences dans le menu iCal.

| Ś | iCal Fichier Éd                  | lition Caler  | ndrier | Présentation | Fenêtre | Aide |
|---|----------------------------------|---------------|--------|--------------|---------|------|
|   | À propos d'iCal                  |               |        |              |         |      |
|   | Préférences                      | Ж,            |        |              |         |      |
|   | Services                         | •             |        |              |         |      |
|   | Masquer iCal<br>Masquer les autr | жн<br>res ∵жн | -)     |              |         |      |
|   | Tout amener                      |               | 24     | 20 contor    | mbra 0  | 010  |
|   | Quitter iCal                     | жQ            | - 44   | su septer    | nbre 2  | 012  |

2- Dans l'onglet *comptes*, cliquez sur le bouton + pour ajouter un compte. (Si iCal était déjà configuré pour gérer le calendrier ZIMBRA de votre ancien compte, nous vous conseillons de le désactiver en décochant la case *Activer ce compte* et d'en créer un nouveau en suivant la procédure ci dessous).

3- Dans le menu Ajouter un compte renseignez les informations suivantes :

- Type de compte : Exchange
- Nom complet : Prénom Nom
- Adresse électronique : Votre adresse électronique officielle
- Mot de passe : Mot de passe correspondant à votre identifiant Université de Lorraine

| 000                    | O Comptes                                                                                                    |  |  |
|------------------------|----------------------------------------------------------------------------------------------------|--|--|
| Général Comptes Avancé |                                                                                                    |  |  |
| SEPT.                  | Ajouter un compte<br>Vous serez guidé tout au long des étapes nécessaires à la<br>création du compte iCal Server.<br>Pour commencer, veuillez fournir les informations<br>suivantes :<br>Type de compte : Exchange $\ddagger$<br>Nom complet : Guillaume Ferry<br>Adresse électronique : guillaume.ferry@univ-lorraine<br>Mot de passe : ••••••• |  |  |
|                        | Annuler Revenir Créer ?                                                                                                    |  |  |
|                        |                                                                                                    |  |  |

Cliquez ensuite sur créer. Un second volet apparaît dans lequel vous devrez remplir les informations suivantes :

- Description : Intitulé que vous souhaitez voir apparaître dans la liste de vos calendriers
- Nom d'utilisateur :

<login\_UL>@univ-lorraine.fr (si vous êtes personnel UL)<login\_UL>@etu.univ-lorraine.fr (si vous êtes étudiant UL)<login\_UL>@<votre-domaine> (si vous êtes partenaire UL)

• Adresse serveur :

sync.univ-lorraine.fr (si vous êtes personnel UL) sync.etu.univ-lorraine.fr (si vous êtes étudiant UL) sync-part.univ-lorraine.fr (si vous êtes partenaire UL)

• Configurer également : Décochez mail et contact

| 000                                                               | Comptes                                                                                                    |
|-------------------------------------------------------------------|----------------------------------------------------------------------------------------------------|
| Général Comptes Avancé                                            |                                                                                                    |
| Réglages du<br>Type d<br>D<br>Nom d'<br>Mo<br>Adres<br>Configurer | de compte : Exchange<br>escription : Calendrier ZIMBRA UL<br>utilisateur : ferry16@univ-lorraine.fr<br>t de passe :<br>se serveur : sync.univ-lorraine.fr<br>également : Mail<br>Contacts |
| Annuler                                                           | Revenir Créer                                                                                                    |